# Belajar Search Engine Optimation (SEO) Secara Praktis Buat Webmaster

# Aris Nurbawani

dikaries [at] yahoo.com

http://www.arisnb.nulis.web.id

# Lisensi Dokumen:

Copyright © 2003-2007 IlmuKomputer.Com

Seluruh dokumen di IlmuKomputer.Com dapat digunakan, dimodifikasi dan disebarkan secara bebas untuk tujuan bukan komersial (nonprofit), dengan syarat tidak menghapus atau merubah atribut penulis dan pernyataan copyright yang disertakan dalam setiap dokumen. Tidak diperbolehkan melakukan penulisan ulang, kecuali mendapatkan ijin terlebih dahulu dari IlmuKomputer.Com.

Sebagaiman judulnya, dalam tulisan ini akan membahas secara prkatis bagaimana agar web kita 'mesra' dengan search engine. Studi kasus dalam lomba Pogung177 SEO Contest Kampanye Damai Pemilu Indonesia 2009. Dalam lomba tersebut penilaiannya adalah dengan mengetikan keyword "Kampanye Damai Pemilu Indonesia 2009" di web <u>http://www.google.co.id</u>, siapa yang di urutan paling atas maka dia pemenangnya. Sangat cocok bagi anda yang menginginkan webnya di index oleh *search engine* secara **fantastis** termasuk google. Dibahas secara praktis, disertai gambar-gambarnya.

# 1. Membuat URL yang mengandung kata kunci. Oleh karena itu sebelum membangun web pastikan dulu apa kira-kira kata kunci utama untuk web anda.

Berikut ini cara yang bisa dilakukan :

a) Membeli domain yang mengandung kata-kata Kampanye Damai Pemilu Indonesia 2009. Nama domain yang yang berisi kata keyword akan sangat diperhatikan oleh google.
 Contoh : <u>www.Kampanye-Damai-Pemilu-Indonesia-2009.asia</u>

- b) Membuat subdomain yang ada keywordnya. Misalnya anda telah memiliki domain dan anda ingin berhemat membeli domain, maka cukup buat sub domain saja. Karena sub domain di berbagai hosting saat ini gratis dan kita bisa membuat unlimited jumlahnya.
   Contoh : <a href="http://Kampanye-Damai-Pemilu-Indonesia-2009.nulis.web.id">http://Kampanye-Damai-Pemilu-Indonesia-2009.nulis.web.id</a>
- Membuat folder di belakang domain domain dengan nama keyword yang kita inginkan.
   Contoh : <u>www.nulis.web.id/kampanye-damai-pemilu-indonesia-2009/</u>
- d) Membuat judul artikel yang ada kata-kata keywordnya, dan jadikan judul artikel sebagai permalink (permanent link<sup>1</sup>) artikel anda.
   Contoh :
   <u>http://www.nulis.web.id/kampanye-damai-pemilu-indonesia-</u>2009/belajar\_seo/kampanye\_damai\_pemilu\_indonesia\_2009\_ini\_benerbener\_contest/

# 2. Membuat Meta / Header Tags yang baik.

Ada banyak **Meta / Header Tags**. Meta / Header Tags ditulis diantara tag **<head>...<./head>** disini akan dituliskan yang utama saja.

a. Tag title. Tag title akan ditampilkan di pojok kiri atas suatu browser. Isi title ini dengan kalimat yang ada kata-kata keywordnya. Pembuatnya title ini sangat diperhatikan oleh search engine. Jangan membuat tag suatu halaman web anda sama dengan halaman web anda di halaman lain. Search engine terutama google dapat mengenali *duplicate tag*. Contoh :

<title>Kampanye Damai Pemilu Indonesia 2009 | Pemilu Republik Indonesia 2009 </title> <meta name="Title" content="Kampanye Damai Pemilu Indonesia 2009 | Pemilu Republik Indonesia 2009" />

Anda bisa memilih salah satu, atau memakai keduanya.

Hasilnya sbb :

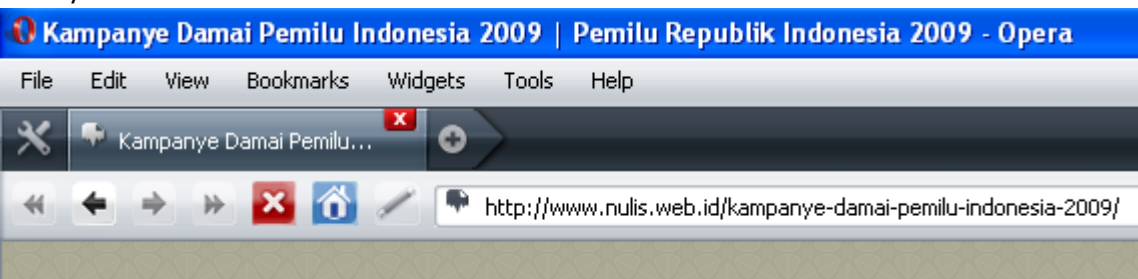

b. **Tag description**. Berisi deskripsi web anda, usahakan ada keyword yang diinginkan. Jangan terlalu pendek contentnya. Saya pakai content "Belajar SEO", dianggap pendek oleh google.

<sup>&</sup>lt;sup>1</sup> <u>http://en.wikipedia.org/wiki/Permalink</u>

<meta name="description" content="Seruan Kampanye Damai Pemilu Indonesia 2009.Dibalik Kampanye Damai Pemilu Indonesia 2009 Ada Ulasan Belajar SEO -Pemilu Republik Indonesia 2009" />

c. Tag keywords. Berisi keyword yang anda inginkan.

<meta name="keywords" content="kampanye, damai, pemilu, indonesia, pemilu 2009, pemilu indonesia, kampanye damai, Kampanye Damai Pemilu Indonesia 2009, seo, belajar, belajar seo " />

d. **Tag robots**. Tag ini untuk memberitahukan ke crawl agar melakukan pengindexan atau tidak. Tentu dalam hal ini kita mengijinkan utnuk mengindenya.

<meta name="robots" content="index, follow" />

<meta name="googlebot" content="index,follow" />

<meta name="msnbot" content="index,follow" />

Robots adalah secara umum berbagai macam robots. Googlebot untuk crawl-nya google. Msnbot untuk search engine msn.

e. **Tag alternate**. Untuk menginformasikan halaman alternatif web kita dalam format lain, misal RSS.

k rel="alternate" type="application/rss+xml" title="Kampanye Damai Pemilu Indonesia" href="http://www.nulis.web.id/kampanye-damai-pemilu-indonesia-2009/rss articles/" />

# f. Tag author dan Copyright.

<meta name="author" content="arisnb kampanye" />
<meta name="copyright" content="2009 www.nulis.web.id" />

#### 3. Membuat Judul dan isi artikel yang berisi kata keyword.

Normal link

uatlah judul dan isi artikel terdapat kata-kata keyword. Susunan tidak harus urut, bisa terpotong perkata tidak harus sambung-menyambung menjadi satu. Dan pastikan ada keterikaitan antara hudul dengan isi. Jika tidak ada hubungannya bisa menyebabkan google menganggapnya sebagai SPAM. Dan lagi, jangan terlalu sering mengulang-ngulang keyword, karena juga bisa menyebabkan google menganggap sebagai SPAM.

Linkbaiting

Saya mengenal istilah ini setelah membaca di blog ndorokakung. Menurut beliau pengertian linkbaiting: "Kurang lebih begini pengertian linkbaiting. Sampean menulis sebuah posting, lalu

#### orang-orang memberi tautan ke tulisan itu. Mungkin karena tulisan itu dianggap baru, menarik,

#### bermanfaat dan sebagainya".<sup>2</sup>

Di ranah blog, sedikitnya ada tujuh jenis link baiting, yakni:

- Menyerang Jangan Percaya Enda Nasution
- Lucu Tips Merawat Rambut a la Paman Tyo
- Melawan arus Tujuh Alasan Mengapa Saya Benci Obama
- Iming-iming Kencan Sejam Bersama Ndoro Kakung
- Informatif Paman Tyo Punya Cucu
- Mengelus ego Mengapa Jenggot Enda Nasution Seksi
- Bisa jadi rujukan Panduan Merawat Sejuta Blog ala Paman

Di capture dari : http://ndorokakung.dagdigdug.com/2009/01/27/jangan-percaya-en da-nasution/

Sebelum mengenal istilah tersebut, saya yang susah menyebutnya sehingga dalam suatu tulisan di blog http://www.nulis.web.id/kampanye-damai-pemilu-indonesia-2009/belajar\_seo/, saya menulis dengan judul tulisan ".....judul artikel yang menggoda". Saya juga pernah sekedar mencoba tetapi untuk judul situs bukan judul artikel dengan judul "Kampanye Damai Pemilu Indonesia 2009 - Bukan Blog Download mp3 gratis, video gratis, film gratis apalagi film porno wanita cantik, sungguh bukan !". Dan ternyata dari informasi webmaster tools google ada juga yang masuk ke web saya dengan keyword yang ada di judul tersebut. Saya pribadi mengartikan istilah linkbaiting yaitu suatu kata baik di url, judul, maupun isi suatu web yang digunakan untuk menjebak dan menarik minat pengunjung dengan memanfaatkan keadaan sosial pengunjung web (rasa ingin tahu, latar belakang, kesukaan, cara berpikir, dll).

#### 4. Update Isi Web untuk meningkatkan trafik pengunjung

Hal ini sudah menjadi keharusan, karena kalau web kita tidak tidak sering di update membuat orang malas mengunjungi kembali web kita. Apalagi jika kita ingin web kita berumur panjang dengan pengunjung yang selalu banyak, maka update isinya. Apa hubungannya update dengan peringkat kita di google atau search engine yang lain ? Hubungannya adalah, ketika web kita sering di update maka akan mengundang orang mengunjungi web kita, jika web kita banyak pengunjung maka juga akan meningkatkan posisi web kita di google.

<sup>&</sup>lt;sup>2</sup> http://ndorokakung.dagdigdug.com/2009/01/27/jangan-percaya-enda-nasution/

### 5. Robots

Ini bukan robot KRCI seperti di eepis-its itu, robot disini adalah semacam mesin milik search engine (SE) untuk melihat web yang akan di index. Berhubung robots tersebut yang akan mengunjungi web kita untuk melakukan indexing, maka berilah petunjuk untuk memudahkan mengindex web kita, sebutkan mana yang boleh dan mana yang tidak boleh di index. Kalau tidak, bisa jadi semua file anda akan di index, padahal itu penting. Caranya seperti berikut :

Buat file *robots.txt*. Misal kita tidak mengijinkan robot folder *gambar* diindex.

| User-agent: *                   |  |
|---------------------------------|--|
| Disallow: /gambar               |  |
| Allow : /artikel                |  |
| Disallow: /artikel/rahasia.html |  |

Tanda \* adalah semua Agent (jika ingin google saja ganti tanda tersebut dengan **Google**) Dan jangan samapai semua di Dissallow, karena kalau di Disallow semua maka robots akan balik tidak jadi melihat dan akibatnya web anda tidak di index.

#### 6. Memperbanyak Link web

Memperbanyak web link ini, bisa secara internal maupun eksternal.

a) Link Internal

Link internal adalah link web kita sendiri, di web itu sendiri. Bisa dalam bentuk link blogroll, link antar artikel (dalam konten suatu artikel berisi link-link web lain), bisa berisi link terkait (related post) dan bisa berisi previous link ( link sebelumnya). Memperbanyak link dalam web sendiri akan membuat web kita semakin kuat di sisi google.

b) Link Eksternal

Link eksternal, adalah link web url kita di web orang lain disebut juga backlink. Caranya banyak : memberi komentar web orang lain dan meninggalkan alamat url kita, meminta pemilik web lain melakukan link web kita, mendaftarkan ke social bookmarking (seperti www.digg.com, www.del.icio.us, www.blogcatalog.com, www.dignow.org, www.simpy.com ), web feed submiting, dll. Intinya perbanyak link kita di banyak web, terutama web yang memiliki *pagerank* yang tinggi dan memiliki kesamaan tema dengan web kita. Dan dari pengalaman point ini sangat berpengaruh besar dalam meningkatkan posisi kita dalam SE.

## 7. Membuat Sitemap

Banyak macam-macam bentuk sitemap. Sitemap atau petas situs adalah suatu halaman web yang berisi informasi link-link di website kita. Yang biasa digunakan adalah :

**Pertama**, sitemap yang ditujukan kepada pengunjung web atau manusia sehingga orang lain bisa melihatnya. Contohnya adalah sebagai berikut ( saya ambil dari <u>http://www.nulis.web.id/kampanye-damai-pemilu-indonesia-2009/belajar\_seo/sitemap/</u>):

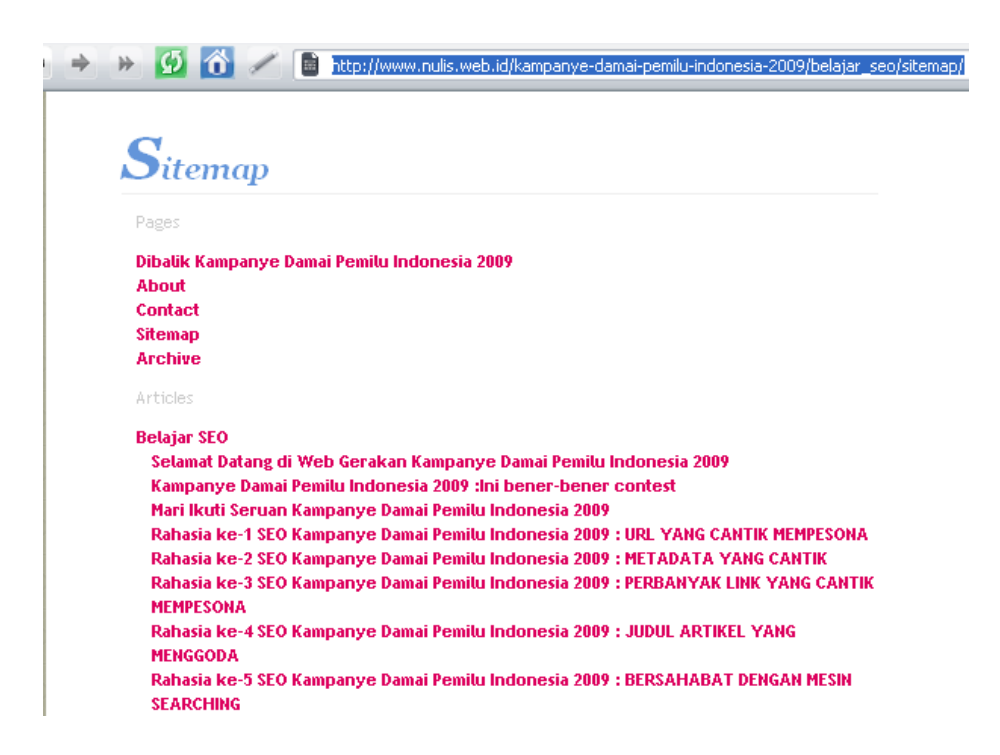

*Kedua*, sitemap *sitemap.xml* sitemap yang ditujukan kepada search engine. Biasanya dalam bentuk xml dan namanya *sitemap.xml*. Contohnya adalah sebagai berikut :<sup>3</sup>

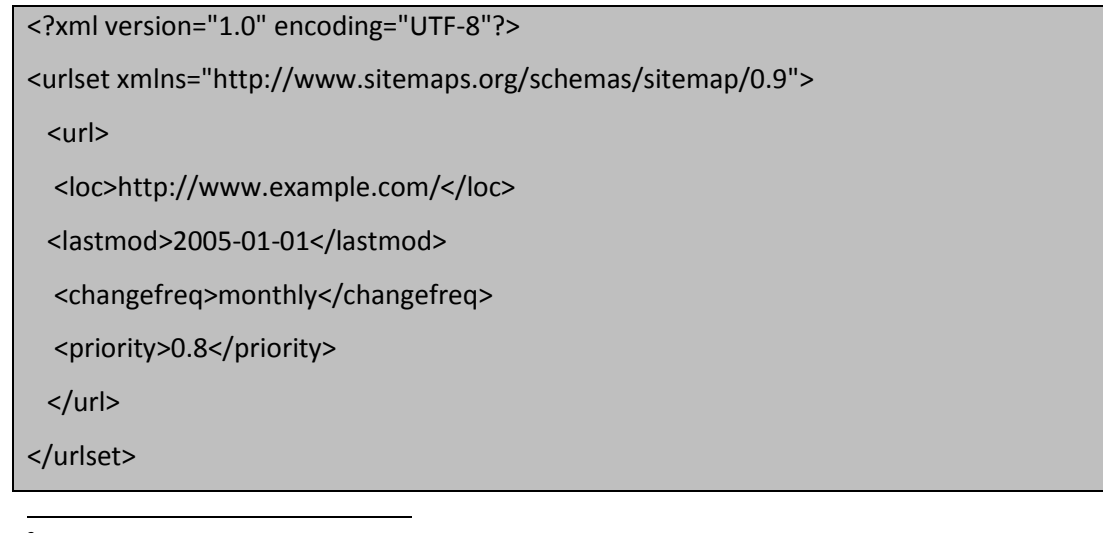

<sup>&</sup>lt;sup>3</sup> <u>https://www.google.com/webmasters/tools/docs/en/protocol.html</u>

Bagi anda yang menggunakan CMS wordpress bisa membuatnya dengan mudah dengan menggunakan plugin *google-sitemap-generator*, sbb :

Download pluginnya di <u>http://downloads.wordpress.org/plugin/google-sitemap-generator.3.1.2.zip</u> Ekstrak dan letakan di folder *wp-content/plugins*. Buat file *sitemap.xml* dan gzip file tersebut ke file *sitemap.xml.gz*. Ubah permissionnya/chmod ke **644** Login ke blog wordpress anda, aktifkan plugin *google-sitemap-generator*-nya. Update postingan atau buat posting yang baru atau hapus postingan, maka file *sitemap.xml* dan *sitemap.xml.gz* akan di update dengan berisi link-link/peta situs dalam format protocol sitemap seperti diatas.

Jika anda tidak memakai wordpress anda bisa membuat sendiri sesuai protocol sitemap diatas. Tetapi kalau tidak mau susah anda bisa mengunjungi web generator online di <u>http://www.xml-sitemaps.com</u>. Anda tinggal mencantumkan url web anda, klik Start, tunggu bentar, maka akan mendapatkan file sitemap dalam berbagai bentuk. Selanjutnya silakan download file sitemapnya.

| 📸 🥢 🙆 http://www.xml-sitemaps.com/                                                                                                    |
|----------------------------------------------------------------------------------------------------|
| Starting URL                                                                                                    |
| Please enter the <b>full</b> http address for your site, only the links within the starting directory will be included. For instance, "domain.com" and "www.domain.com" are <b>not</b> the same. |
| http://www.nulis.web.id                                                                                                    |
| Change frequency<br>Daily                                                                                                    |
| Last modification                                                                                                    |
| <ul> <li>○ None</li> <li>● Use server's response</li> </ul>                                                                                                    |
| Use this date/time: 2009-04-03 04:59:42                                                                                                    |
| Priority                                                                                                    |
| Automatic Priority                                                                                                    |
| We have automatic priority calculation implemented for online sitemap generator now!                                                                                                    |
| Check your settings and click button below                                                                                                    |
| Start Maximum 500 pages will be indexed in sitemap                                                                                                    |
| Need to index more? Check our <u>Standalone version of Google sitemap</u><br>generator with <b>unlimited</b> number of pages for crawler.                                                        |

*Ketiga*, sitemap news *google-news-sitemap*. Sitemap ini juga ditujukan untuk search engine. Site ini baik digunakan untuk web berita (news). Informasi yang akan ditampilkan adalah web 3 hari terbaru. Protocolnya sedikit berbeda dengan sitemap.xml. Berikut ini contoh yang saya ambil dari google.<sup>4</sup>

<?xml version="1.0" encoding="UTF-8"?> <urlset xmlns="http://www.sitemaps.org/schemas/sitemap/0.9" xmlns:news="http://www.google.com/schemas/sitemap-news/0.9"> <url> <loc>http://example.com/article123.html</loc> <news:news> <news:news> <news:publication\_date> 2006-08-14T03:30:00Z </news:publication\_date> <news:keywords>Business, Mergers, Acquisitions</news:keywords> </news:news> </url>

Jika anda menggunakan wordpress, maka anda bisa mengikuti cara berikut ini :

Download plugin http://downloads.wordpress.org/plugin/google-news-sitemap-generator.v1.2.zip

Ekstrak dan letakan di folder *wp-content/plugins*.

Buat file google-news-sitemap.xml

Ubah permissionnya/chmod ke 644

Login ke blog wordpress anda, aktifkan plugin *google-news-sitemap*-nya.

Update postingan atau buat posting yang baru atau hapus postingan, maka file **google-news**sitemap.xml akan di update dengan berisi link-link/peta situs berita.

*Keempat*, sitemap *urllist.txt*. Biasanya ini digunakan untuk Yahoo!. Membuatnya lebih mudah, karena kita cukup membuat daftar link saja, yang dibedakan ganti baris.

http://www.nulis.web.id/kampanye-damai-pemilu-indonesia-2009/ http://www.nulis.web.id/kampanye-damai-pemilu-indonesia-2009/belajar\_seo/ http://www.nulis.web.id/kampanye-damai-pemilu-indonesia-2009/kampanye\_damai\_pemilu\_indonesia\_2009/ http://www.nulis.web.id/kampanye-damai-pemilu-indonesia-2009/belajar\_seo/tips\_blog\_kampanye\_damai\_r http://www.nulis.web.id/kampanye-damai-pemilu-indonesia-2009/belajar\_seo/sitemapxml\_meningkatkan\_rs http://www.nulis.web.id/kampanye-damai-pemilu-indonesia-2009/belajar\_seo/rangking\_blog\_ini\_turun\_ds http://www.nulis.web.id/kampanye-damai-pemilu-indonesia-2009/belajar\_seo/rangking\_blog\_ini\_turun\_ds http://www.nulis.web.id/kampanye-damai-pemilu-indonesia-2009/belajar\_seo/sudah\_sulit\_beranjak/

<sup>4</sup> <u>http://www.google.com/support/news\_pub/bin/answer.py?hl=en-uk&answer=74288</u>

#### 8. Mengenalkan diri ke search engine.

Inti dari SEO adalah mengenalkan diri kita ke Search Engine. Sama saja seperti kita, agar kita dapat sahabat dan sahabat tersebut mudah mengenali kita maka kita harus berkenalan dengan sahabat kita dan bahkan teman sahabat juga keluarga sahabat tersebut. Hal tersebut juga berlaku di search engine. Sehingga mau tidak mau kita harus mengenalkan diri ke search engine.

Pertama, Mendaftar dengan cara biasa :

Mendaftarkan ke halaman yang telah disediakan oleh search engine. Berikut ini contoh di <u>www.google.com</u> (kunjungi <u>http://www.google.com/addurl/?continue=/addurl</u>) dan <u>www.yahoo.com</u>. (kunjungi ).

📝 🧏 http://www.google.com/addurl/?continue=/addurl

#### Share your place on the net with us.

We add and update new sites to our index each time we crawl the web, and we invite you to submit your URL here. We do not add all submitted URLs to our index, and we cannot make any predictions or guarantees about when or if they will appear.

Please enter your full URL, including the http:// prefix. For example: http:// www.google.com/. You may also add comments or keywords that describe the content of your page. These are used only for our information and do not affect how your page is indexed or used by Google.

**Please note**: Only the top-level page from a host is necessary; you do not need to submit each individual page. Our crawler, Googlebot, will be able to find the rest. Google updates its index on a regular basis, so updated or outdated link submissions are not necessary. Dead links will 'fade out' of our index on our next crawl when we update our entire index.

| URL:      | http://www.nulis.web.id                   |
|-----------|-------------------------------------------|
| Commonto: | Web bariei ulagan tentang balaiar SEO dan |

Comments: Web berisi ulasan tentang belajar SEO dan

Optional: To help us distinguish between sites submitted by individuals and those automatically entered by software robots, please type the squiggly letters shown here into the box below.

| fatensh |  |
|---------|--|
| fatensh |  |

Add URL

| Y https://siteexplore | er.search.yahoo.com/submit                                                                                                    | 🔒 siteexplorer.search.yahoo.com 🔽 🔧 Go                                                                                        |
|-----------------------|----------------------------------------------------------------------------------------------------|----------------------------------------------------------------------------------------------------|
| 🔻 Submit              | t a Website or Webpage                                                                                                    |                                                                                                    |
|                       | Enter the URL for the website or webpage you woul<br>submitted or obtained from a feed) our crawler will e<br>discovered already. We will automatically detect up<br>an ongoing basis.                                                                                      | d like to submit. For any URL (directly<br>xtract links and find pages we have not<br>dates on pages and remove dead links on |
|                       | http://www.nulis.web.id                                                                                                    | Submit URL                                                                                                    |
|                       | Please include the http://prefix (for example, http://www                                                                                                    | vw.yahoo.com).                                                                                                    |
| = 0.1                 |                                                                                                    |                                                                                                    |
| ✓ Submit              | t Site Feed                                                                                                    |                                                                                                    |
|                       | Enter the full URL of the site feed you would like to                                                                                                    | submit:                                                                                                    |
|                       | ulis.web.id/kampanye-damai-pemilu-indonesia-2009                                                                                                    | 9/rss_articles/ Submit Feed                                                                                                   |
|                       | Please include the http://prefix (for example, http://www                                                                                                    | /w.yahoo.com).                                                                                                    |
|                       | You can provide us a feed in the following supported for<br>extension as compressed files and will decompress the                                                                                                    | ormats. We do recognize files with a .gz<br>em before parsing.                                                                |
|                       | RSS 0.9, RSS 1.0 or RSS 2.0, for example, CNN To     Stemaps, as documented on www.stemaps.org     Atom 0.3, Atom 1.0, for example, Yahool Search B     A text file containing a list of URLs, each URL at the     list file must be urllist txt; for a compressed file the | p Stories<br>log<br>e start of a new line. The filename of the URL<br>name must be urllist.txt.gz.                            |

*Kedua*, Mendaftar sebagai Webmaster. Syarat untuk ini, adalah harus memiliki login email di masing2 penyedia tool (dalam hal ini adalah google, yahoo dan msn).

# <u>Google</u>

Kunjungi web google, Pilih tulisan *Serba-serbi Google* dibawah. Dalam bahasa Inggris pilih *About Google*.

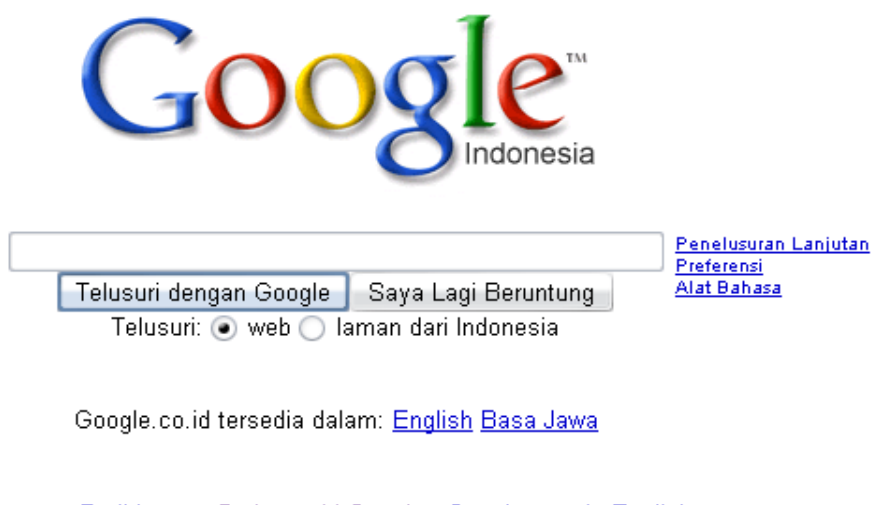

Program Periklanan - Serba-serbi Google - Google.com in English

©2009 Google

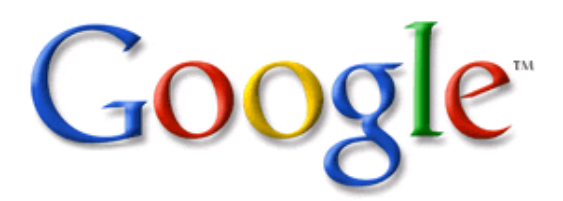

Google Search | I'm Feeling Lucky

Advanced Search Preferences Language Tools

Advertising Programs - Business Solutions - About Google - Go to Google Indonesia

©2009 - Privacy

#### Kemudian pilih Webmaster Central

Untuk Pemilik Situs

Pasang Iklan AdWords, AdSense...

<u>Solusi Bisnis</u> Google Search Appliance, Google Mini, WebSearch...

Webmaster Central Info lengkap tentang cara Google menelusur & menginde Web ...

Kirim konten ke Google Tambahkan situs anda, Google Base, Google Sitemaps.

#### Kemudian pilih Alat webmaster (termasuk Peta Situs)

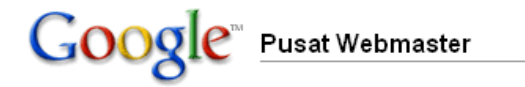

Selamat datang di pusat informasi lengkap kami mengenai cara G situs gampang dirayapi dan diindeks serta bagaimana cara menga statistik situs Anda dalam indeks kami, dan memberi tahu kami b:

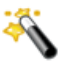

<u>Wisaya status situs</u>

Cari tahu apakah situs Anda saat ini sedang diindeks ole

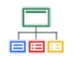

#### Alat webmaster (termasuk Peta Situs)

Statistik, diagnostik dan manajemen perayapan dan penç web Anda oleh Google, termasuk pengiriman dan pelapor

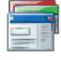

#### Kirim konten Anda ke Google

Pelajari cara mengirim konten ke fitur Google seperti Goc Penelusuran Buku Google. Selanjutnya anda akan dimintai password email Gmail milik anda. Isi username dan passwordnya dengan benar. Jika benar, maka anda akan mendapat halaman tool untuk mengelola web anda. Masukan URL web anda.

# Google<sup>®</sup> Alat Webmaster

| Dasbor                              |                                       |                                |
|-------------------------------------|---------------------------------------|--------------------------------|
| Dasbor                              |                                       |                                |
| http://aris.nulis.web.id            | Tambahkan Situ                        | s                              |
| Situs                               |                                       |                                |
| <u>Informasi situs</u>              | <u>Peta Situs</u>                     | <u>Sudah diverifikasi?</u>     |
| www.nulis.web.id                    | <u>Tambah</u>                         | $\checkmark$                   |
| Hapus yang Dipilih                  |                                       |                                |
| ✓ Situs Anda telah ditambahkan ke d | alam akun Anda. Verifikasi kepemilika | n Anda untuk melihat statistik |

#### Langkah Selanjutnya

dan galat.

<u>Verifikasi situs Anda</u>. Dengan memverifikasi situs Anda, Anda dapat mengakses statistik komprehensif dan galat-galat perayapan laman-laman pada situs Anda.

Anda akan diminta untuk memilih 2 pilihan, membuat file html dengan nama yang diberikan, kemudian anda upload di di folder utama (**membuat berkas html**). Atau anda dapat memilih menempatkan tag meta header (**tambahkan tag meta**) kedalam halaman utama anda (biasanya index.htm, index.html, atau index.php tergantung web anda). Tag yang diberikan silakan kopi di antara <head>....disini.....</head>

Tambahkan tag meta 🛛 💌

Salin tag meta yang tersebut di bawah ini ke dalam beranda situs Anda pada bagian <head> pertama dalam laman, s <body> yang pertama. ②

<meta name="verify-v1" content="R1/kEMKAminubB#B9990vky3Amint1Bg#44972jky2mg" />

Mengunggah berkas HTML 💌

Buat berkas verifikasi HTML tertentu di bawah ini dan unggah ke http://www.eramuslim.com/. ②

Jika sudah klik **Verifikasi.** Ingat jangan klik **Verifikasi** jika anda belum melakukan salah satu langkah diatas.

| Verifikasi 👘 Akan saya verifikasi nanti |  |
|-----------------------------------------|--|
|-----------------------------------------|--|

Jika sudah pilih menu Peta Situs disebelah kiri.

| <u>Dasbor</u> > Peta Situs |
|----------------------------|
|                            |
| Sekilas                    |
| Pengaturan                 |
| Diagnostik                 |
| Statistik                  |
| Tautan                     |
| Peta Situs                 |
| Sekilas                    |
| Alat                       |

Kemudian isikan sitemap-sitemap yang telah di dibuat tadi.

# Peta Situs 🛛

#### www.nulis.web.id

Kirimkan sebuah Peta Situs untuk memberitahu Google tentang laman-laman dalam situs Anda yang dapat karni temukan tanpa kecuali. Informasi lebih lanjut tentang membuat dan mengirimkan Peta Situs

| Peta Situs Saya (0)                                            | http://www.nulis.web.id/ | sitemap.xml             |               | Mengirim Peta Situs |
|----------------------------------------------------------------|--------------------------|-------------------------|---------------|---------------------|
| Peta Situs Saya                                                |                          |                         |               |                     |
| Nama berkas                                                    | <u>Format</u>            | <u>Terakhir Diunduh</u> | <u>Status</u> | URL yang terkirim   |
|                                                                | <u>Tambahk</u> :         | an Peta Situs           |               |                     |
| ♣ <u>Unduh tabel ini</u> ♣ <u>Unduh data untuk semua situs</u> |                          |                         |               |                     |

Selanjutnya, setelah beberapa hari lihat informasi yang berkaitan dengan situs anda di tool webmaster ini dengan mengkilk menu-menu disebelah kiri sebagaimana dimaksud sebelumnya. Dan juga lihat di google, search dengan kata kunci yang anda persiapkan sebelumnya. *Fantastis* web anda sudah terindex, dan mungkin berada di urutan teratas. Selamat.

#### Yahoo!

Login email yahoo anda. Buka alamat web di Di **menu My Sites**, isikan web anda.

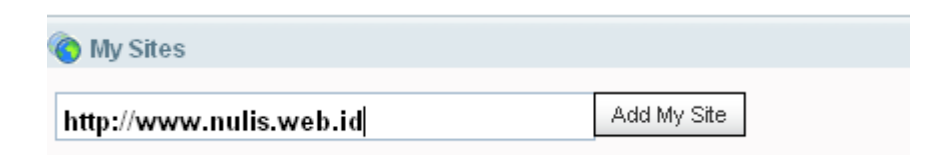

Klik web kita yang terdaftar, pilih Authentication.

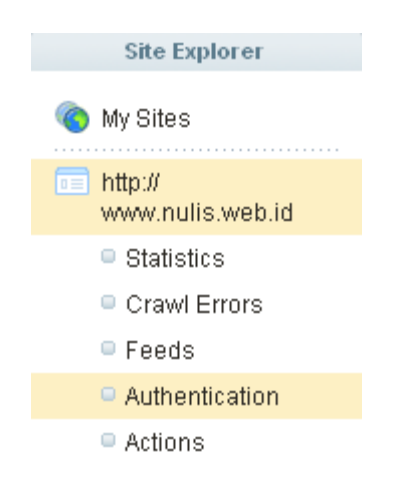

Sebagaimana di google, anda akan diminta untuk memverifikasi dengan meta atau dengan membuat suatu halaman html.

y\_key\_binder f2

Jika sudah, verifikasi web anda. Jika sudah, masukan feed dan sitemap yang telah anda buat sebelumnya.

| Fee  | ds - http://www.nulis.web.id                              |             |
|------|-----------------------------------------------------------|-------------|
| http | ://www.nulis.web.id/ urllist.txt Veb Site Feed 🔽 Add Feed | ?           |
|      | Feed URL (relative to site path)                          | Status      |
|      | /kampanye-damai-pemilu-iiludamai2009/sitemap.xml          | I processed |
|      | 🕥 /kampanye-damai-pemilu-idonesia-2009/urllist.txt        | 🎯 processed |
|      | ♦ /urllist.bd                                             | I processed |
| Ь    | Delete Feeds Resubmit Feeds                               |             |

#### <u>MSN</u>

Buka alamat web disini http://webmaster.live.com/ . Klik Sign in to use the tools

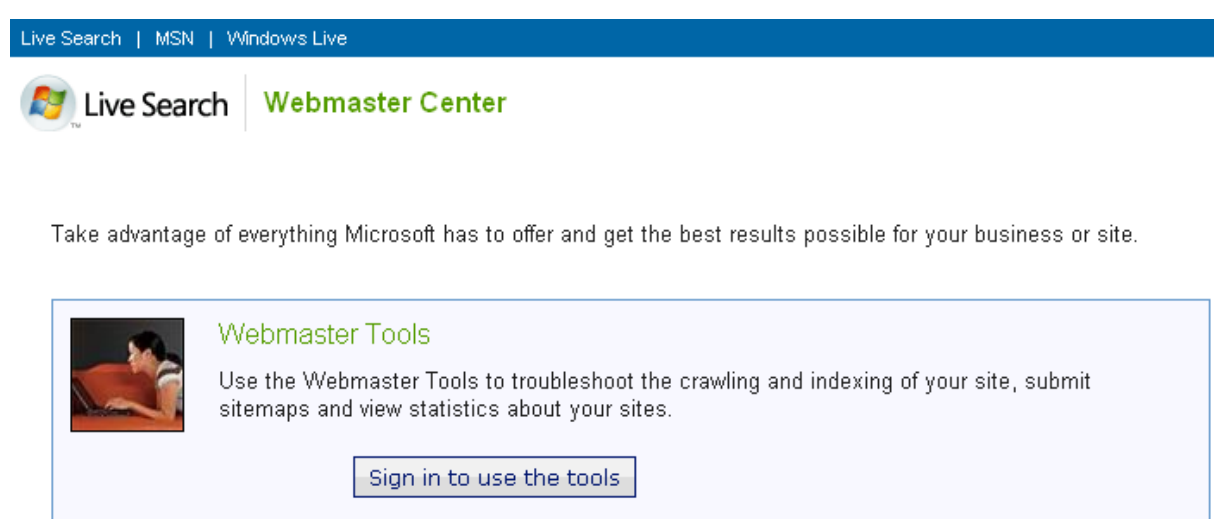

Kemudian masukan user dan password hotmail atau windowslive anda. Jika benar, selanjutnya anda dapat menambahkan situs anda. Klik *Add a site*.

Remove selected sites

#### Isikan formnya kemudian klik.

| Site             |                                            |
|------------------|--------------------------------------------|
| Web address:     | http://www.nulis.web.id                    |
| Sitemap address: | http://www.nulis.web.id/sitemap.xml        |
|                  | (Optional, if you already have a sitemap.) |

Add a site

# Contact information

If you would like Live Search to contact you if we encounter specific issues with your si Webmaster e-mail:

Sign me up for a periodic news update for webmasters.

Submit

Selanjutnya anda akan diminta untuk memverifikasi, dengan menambah tag meta atau membuat file xml (disediakan juga versi downloadnya, jadi anda tinggal mengupload).

🖬 Download XML Verification file

File name: LiveSearchSiteAuth.xml File contents:

```
<?xml version="1.0"?>
<users>
<user>C67B62FF9709C1B1B763576687531BE2</user>
</users>
```

#### Meta tag authentication

You can add a <meta> tag containing the authentication code to the <head> section of your default webpage.

```
<meta name="msvalidate.01" content="C67B62FF9709C1B1B763576687531BE2" />
```

Return to Site List

Jika sudah klik Return to Site List.

Untuk melihat-lihat hasilnya klik link web anda dalam daftar.

| Web address           | Authentication code |
|-----------------------|---------------------|
| www.nulis.web.id      |                     |
| Remove selected sites | Add a site          |

## 9. Ping Search Engine

Jika telah melakukan hal tersebut, yang perlu anda lakukan adalah melakukan check di tools tersebut, kemudian memperbaiki jika ada kesalahan. Selain itu juga perbanyak melakukan pengenalan web anda baik secara online maupun online. Dan tak lupa setelah mengupdate web/posting web, silakan beritahukan ke *search engine* dengan melakukan **ping**. Berikut caranya, browsing url berikut (ganti alamat url sitemap <u>http://www.nulis.web.id/sitemap.xml</u> dengan alamat url sitemap anda).

http://webmaster.live.com/webmaster/ping.aspx?siteMap=http://www.nulis.web.id/sitemap.xml http://www.google.com/webmasters/tools/ping?sitemap=http://www.nulis.web.id/sitemap.xml

Alhamdulillah, Selesai ....

# **Biografi Penulis**

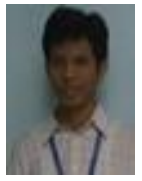

**Aris Nurbawani**. Penulis tinggal di kota pahlawan Surabaya. Menyelesaikan kuliah tahun 2003 di Politeknik Elektronik Negeri Surabaya-ITS (PENS-ITS). Menyukai menulis, dan kini sebagian tulisannya di tulis dalam blognya di <u>http://www.nulis.web.id</u> dengan subdomain di <u>http://arisnb.nulis.web.id</u>.